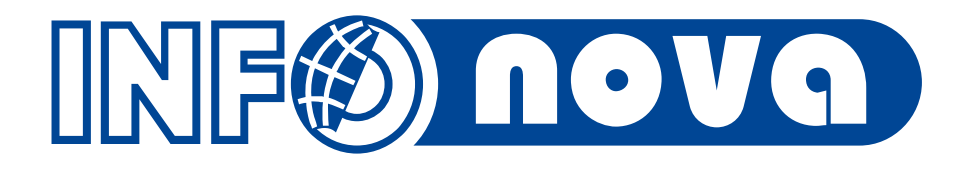

# Novinky v oblasti prodeje nových vozů

Ivana Lojová, Praha, 15. listopadu 2018

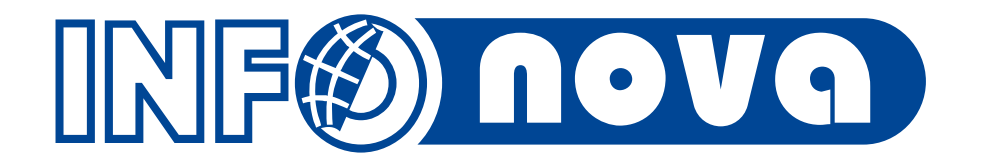

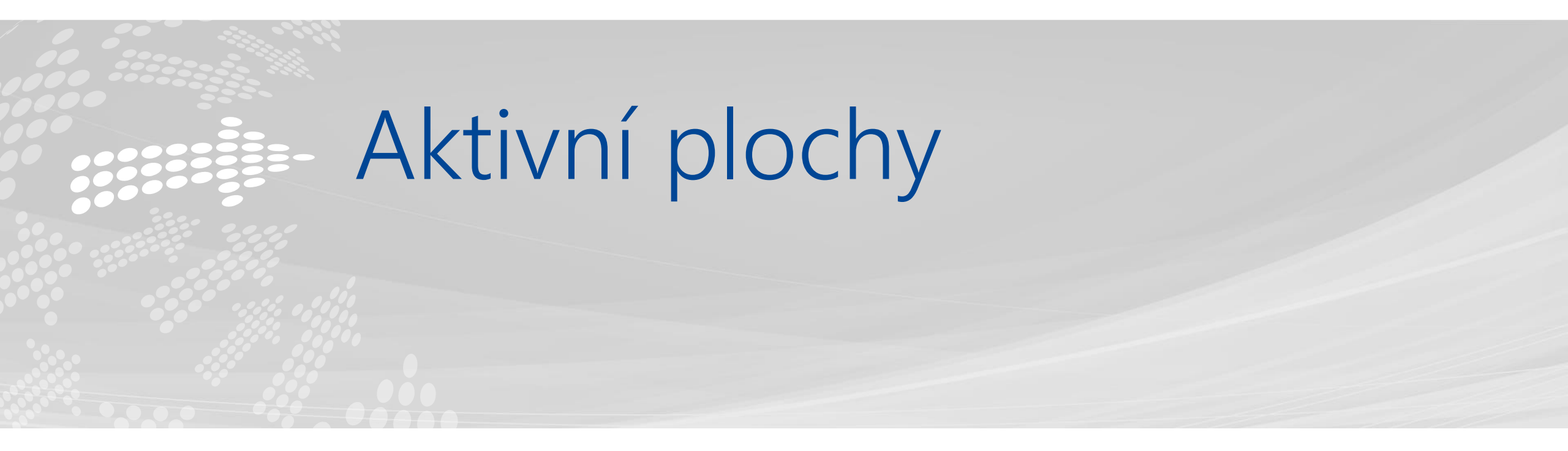

# Co je Aktivní plocha

Aktivní plocha reprezentuje způsob, jakým lze na pozadí klienta systému vytvořit prostor pro informace a aktivní nástroje, které si může uživatel přizpůsobit pro své potřeby.

- Aktivní plochu lze využít pro
  - Zobrazení důležitých informací a sestav
  - Usnadnění přístupu k nejčastěji používaným agendám HELIOS GREEN
  - Uložení odkazů na používané soubory, weby, články v dokumentaci apod.

Aktivní plocha je rozložena na tzv. DLAŽDICE. Tyto jsou organizovány do rovnoměrně rozložené mřížky.

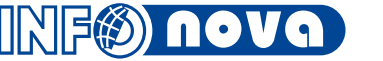

# Aktivní plocha – prodejce nových vozů

| 📶 Moje Kontaktní j        | jednání                         | <b>a</b>   | 83            | 📶 Moje Úkoly                    | 🖬 🔁 (                                   | 8 G @       | 📶 Moje Rezervace        |                     | 🙀 🚯 (                                                    | 8 😋 🖗      | 📶 Moje Ob  | ojednávky            | 🙀 🤇                       | 8            | õ        |
|---------------------------|---------------------------------|------------|---------------|---------------------------------|-----------------------------------------|-------------|-------------------------|---------------------|----------------------------------------------------------|------------|------------|----------------------|---------------------------|--------------|----------|
| т                         | Fřída: Událost marketingu 1 - 1 | 8 / 18     |               |                                 | Třída: Úkoly 1 - 12 / 12                |             | Ť                       | íída: Prodejní zaká | zka aut 1-4/4                                            |            |            | Třída: Prodejní      | zakázka aut 1 - 10 / 10   |              |          |
| 🚰 Organizace              | Datum Kontaktní osoba           | Reference  | Zodpovídá 🚡   | 🚰 Název                         | Datum zahájení r Druh úkolu             | Organiza    | 🚰 Rezervace pro         | Rezervace do 🗠      | Značka model                                             | Reference  | 🚰 Komise   | Zákazník             | Značka model              | Stáří        | ⊽ Ref    |
| Hejduk Petr Ing.          | 05.04.2018                      | OP00004    | Lojová Ivana  | Zpětná vazba na nabídku         | 13.08.2018 09:19 2 - Zpětná vazba na na | Novák Jar   | ABV s.r.o.              | 26.04.2018 12:00    | SUPERB Grt L&K TS 206/2                                  | .0 O210100 | • 337926   | Novák Jan            | FABIA STY TS 81/1.2 A7F   | 214          | 02       |
| ABV s.r.o.                | 05.04.2018 Doležal              | OP00011    | Lojová Ivana  | Zpětná vazba na nabídku         | 2 - Zpětná vazba na na                  | Super firm  | ABV s.r.o.              | 26.04.2018 12:00    | SUPERB Grt L&K TS 206/2                                  | .0 O210100 | 337870     | Kolomný David        | FABIA COM AMB TS 81/1.2   | 212          | 02       |
| Válek Jiří                | 05.04.2018 Válek                | OP00013    | Lojová Ivana  | Předváděcí jízda                | 25.07.2018 16:00 4 - Předváděcí jízda   | Myslivost   | Nováček Jakub           | 30.04.2018 10:00    | OCTAVIA ACT TD 66/1.6 M5                                 | F 0210100  | 457895     | Novák Jan            | SUPERB Grt L&K TS 206/2.  | 0 82         | 011      |
| Novák Jan                 | 09.04.2018                      | OP00021    | Lojová Ivana  | Zpětná vazba na nabídku         | 23.07.2018 11:11 2 - Zpětná vazba na na | Myslivost   | INFO NOVA, s.r.o.       | 30.06.2018 15:00    | SUPERB Grt AMB TD 125/                                   | 2 O110100  |            | Dvořák Jan           | OCTAVIA AMB TD 110/2.0 I  | VI           | 02       |
| Dvořák Jan                | 12.04.2018                      | OP00032    | Lojová Ivana  | Zpětná vazba na nabídku         | 20.07.2018 10:56 2 - Zpětná vazba na na | Testovaci   |                         |                     |                                                          |            |            | Myslivost, s.r.o.    | Amarok DoubleCab Highline | L            | 01       |
| Česká firma s.r.o.        | 17.04.2018 Novotný              | OP00048    | Lojová Ivana  | Nabídka prodeje vozu            | 03.07.2018 09:00 1 - Nabídka prodeje vo | Novák Jar   |                         |                     |                                                          |            | 478522     | NESPECIFIKOVANÝ      | SUPERB Grt L&K TS 206/2.  | 0            | 02       |
| Naše firma s.r.o.         | 26.04.2018 Novotný              | OP00050    | Lojová Ivana  | Předváděcí jízda                | 02.07.2018 12:00 4 - Předváděcí jízda   | Novák Jai   |                         |                     |                                                          |            | 336537     | Naše firma s.r.o.    | OCTAVIA ELE TD 110/2.0 N  | 1            | 01       |
| NESPECIFIKOVANÝ           | 04.05.2018                      | OP00051    | Lojová Ivana  | Zpětná vazba na nabídku         | 19.04.2018 16:09 2 - Zpětná vazba na na | Naše firm   |                         |                     |                                                          |            | 854652     | Novák Jan            | FABIA COM ACT TD 66/1.4.  | -            | 02       |
| Novák Emil                | 17.05.2018 Novák                | OP00058    | Lojová Ivana  | Zpětná vazba na nabídku         | 16.04.2018 07:02 2 - Zpětná vazba na na | Dvořák Ja   |                         |                     |                                                          |            | 789458     | Válek Jiří           | FABIA COM ACT TD 66/1.4   | -            | 02       |
| Testovaci X               | 17.07.2018 Testovaci            | OP00066    | Lojová Ivana  | Novák Jan                       | 13.04.2018 08:00 2 - Zpětná vazba na na | L           |                         |                     |                                                          |            | 478521     | NESPECIFIKOVANÝ      | SUPERB Grt L&K TS 206/2.  | 0            | 02       |
| Myslivost, s.r.o.         | 19.07.2018 Test                 | OP00067    | Lojová Ivana  | REZERVACE ABV s.r.o.            | 18.04.2018 10:00 9 - Vyřešit rezervaci  | ABV s.r.o.  |                         |                     |                                                          |            |            |                      |                           |              |          |
| Super firma s.r.o.        | 20.07.2018                      | OP00069    | Lojová Ivana  | Nováček Jakub 123456789         | 30.04.2018 09:00 9 - Vyřešit rezervaci  |             |                         |                     |                                                          |            |            |                      |                           |              |          |
| Novák Jan                 | 09.08.2018 Novák                | OP00072    | Lojová Ivana  |                                 |                                         |             |                         |                     |                                                          |            |            |                      |                           |              |          |
| Novák Jan                 | 05.04.2018 Novák                | OP00003    | Lojová Ivana  |                                 |                                         |             |                         |                     |                                                          |            |            |                      |                           |              |          |
| Bílek Tomáš               | 17.04.2018 Bílek                | OP00049    | Lojová Ivana  |                                 |                                         |             |                         |                     |                                                          |            |            |                      |                           |              |          |
| Macák Jaroslav            | 09.04.2018 Macák                | OP00026    | Lojová Ivana  |                                 |                                         |             |                         |                     |                                                          |            |            |                      |                           |              |          |
| Soukup Pavel              | 06.04.2018 Soukup               | OP00014    | Lojová Ivana  |                                 |                                         |             |                         |                     |                                                          |            |            |                      |                           |              |          |
|                           | 10 01 2010                      | C DOODA A  |               |                                 |                                         | Þ           |                         |                     |                                                          | Þ          |            |                      |                           |              | ►        |
| Moje prodeje AY           | (                               |            | 0 2 8         | Moje prodeje L12M               |                                         | a 🕰 🛱       | Poznámky                |                     | 6                                                        | 8 🖻 Ö      | 🗖 Odkazy   |                      | 6                         |              | 203      |
| ·····                     |                                 |            |               |                                 | <b>4</b> 0 (                            |             | Havičkuz Microsoft San  | - C - 12 - 10       |                                                          |            | Odkazy de  | systému HELIOS Green |                           | <b>•</b> • • | 1 946    |
| Třída: Prodejní zakázka a | aut 1 - 26 / 26                 |            |               | Třída: Prodejní zakázka aut 1 - | 27 / 27                                 |             | Hidvicky* Microsoft San |                     | 1 <u>0</u> abe <b>x</b> <sub>2</sub> <b>x</b>   <u>A</u> |            |            |                      |                           |              |          |
| <sup>09</sup> ±           |                                 |            |               | <sup>09</sup> ±                 |                                         |             | Nezapomenout na         | něco                |                                                          |            | <b>3</b>   |                      | 🛉 📄                       |              |          |
| <sup>08</sup>             |                                 |            |               | 08                              |                                         |             |                         |                     |                                                          |            | Nabídka Š  | Organizace Objedná   | vk Kontaktní o Objednáv   | /k           |          |
| 07                        |                                 |            |               | 07                              |                                         |             | Zavolat                 |                     |                                                          |            |            |                      |                           |              |          |
| 06                        |                                 |            |               | 06                              |                                         |             |                         |                     |                                                          |            | КJ         |                      |                           |              |          |
| 05                        |                                 | 1          |               | 05                              |                                         |             |                         |                     |                                                          |            | Externí od | azy                  |                           |              |          |
| 04                        |                                 |            |               | 04                              |                                         |             |                         |                     |                                                          |            |            |                      |                           |              |          |
| 04                        |                                 |            |               | 04                              |                                         |             |                         |                     |                                                          |            |            |                      |                           |              |          |
| 03                        |                                 |            |               | 03                              |                                         |             |                         |                     |                                                          |            | Škoda Plus | Das Welt             |                           |              |          |
| 02                        |                                 |            |               | 02                              |                                         |             |                         |                     |                                                          |            |            |                      |                           |              |          |
| 02                        |                                 |            |               | 02                              |                                         |             |                         |                     |                                                          |            |            |                      |                           |              |          |
| 01                        |                                 |            |               | 01                              |                                         |             |                         |                     |                                                          |            |            |                      |                           |              |          |
|                           |                                 |            |               |                                 |                                         |             |                         |                     |                                                          |            |            |                      |                           |              |          |
| 00 +- <b>4</b>            |                                 |            | •             | +-4                             |                                         | •           |                         |                     |                                                          |            |            |                      |                           |              |          |
| 2018.01                   | 2018.02 2018.03 2018.04         | 2018.05 20 | 18.06 2018.08 | 2017.11 2018.0                  | 1 2018.02 2018.03 2018.04 2018.05 2018  | .06 2018.08 |                         |                     |                                                          |            |            |                      |                           |              |          |
|                           |                                 |            |               |                                 |                                         |             |                         |                     |                                                          |            |            |                      |                           |              |          |
|                           |                                 |            | i.            |                                 |                                         | 1           |                         |                     |                                                          |            |            | Г                    |                           |              |          |
|                           |                                 |            |               |                                 |                                         |             |                         |                     |                                                          |            |            |                      |                           | 01           | <u>1</u> |

# Aktivní plocha – vedoucí nových vozů

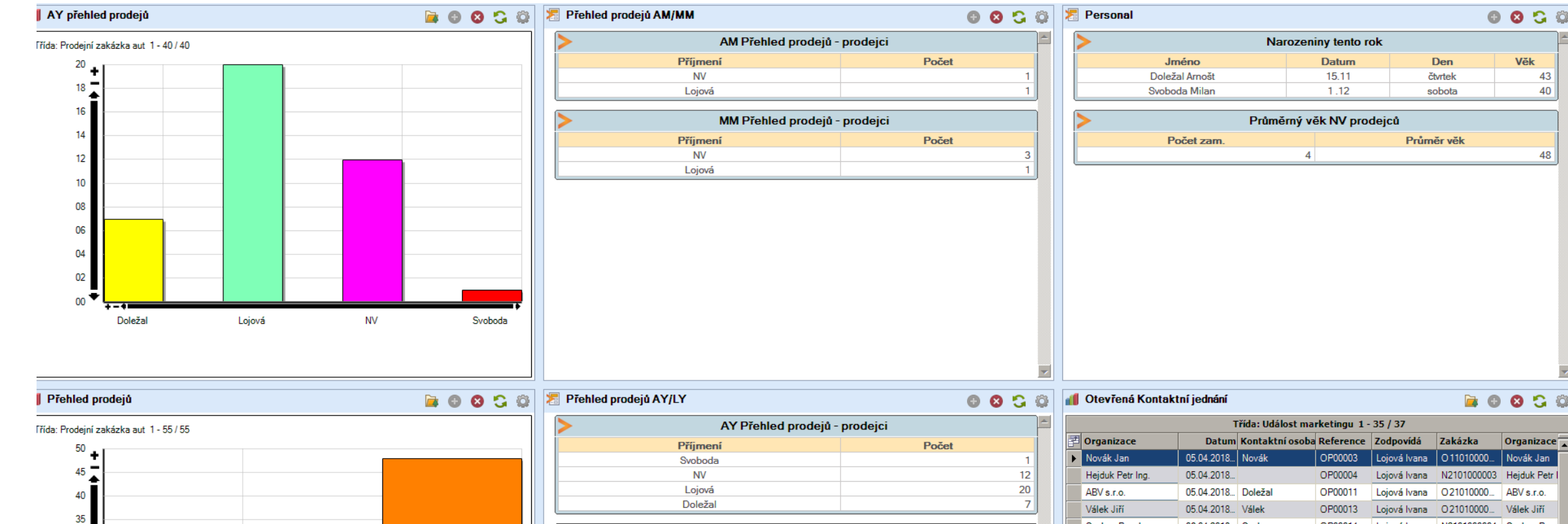

| + - 4 |      |  |
|-------|------|--|
| 2017  | 2018 |  |

| LY Přehled prodejů - | prodejci |
|----------------------|----------|
| Příjmení             | Počet    |
| Svoboda              | 2        |
| Soukup               | 1        |
| Lojová               | 1        |
| Doležal              | 3        |

|   | Třída: Událost marketingu 1 - 35 / 37 |            |                 |           |               |             |               |
|---|---------------------------------------|------------|-----------------|-----------|---------------|-------------|---------------|
| 7 | Organizace                            | Datum      | Kontaktní osoba | Reference | Zodpovídá     | Zakázka     | Organizace    |
| ► | Novák Jan                             | 05.04.2018 | Novák           | OP00003   | Lojová Ivana  | O 11010000  | Novák Jan     |
|   | Hejduk Petr Ing.                      | 05.04.2018 |                 | OP00004   | Lojová Ivana  | N2101000003 | Hejduk Petr I |
|   | ABV s.r.o.                            | 05.04.2018 | Doležal         | OP00011   | Lojová Ivana  | O21010000   | ABV s.r.o.    |
|   | Válek Jiří                            | 05.04.2018 | Válek           | OP00013   | Lojová Ivana  | O 21010000  | Válek Jiří    |
|   | Soukup Pavel                          | 06.04.2018 | Soukup          | OP00014   | Lojová Ivana  | N2101000004 | Soukup Pave   |
|   | Novák Jan                             | 09.04.2018 |                 | OP00021   | Lojová Ivana  | O 21010000  | Novák Jan     |
|   | Macák Jaroslav                        | 09.04.2018 | Macák           | OP00026   | Lojová Ivana  | O21010000   | Macák Jaros   |
|   |                                       | 09.04.2018 |                 | OP00027   | Svoboda Mil   |             | Novotný Kare  |
|   |                                       | 09.04.2018 |                 | OP00028   | Svoboda Mil   |             | Dobrý Jan     |
|   | NESPECIFIKOVANÝ                       | 11.04.2018 |                 | OP00030   | Černý David   | O 11010000  | NESPECIFIK    |
|   | Dvořák Jan                            | 12.04.2018 |                 | OP00032   | Lojová Ivana  | O 21010000  | Dvořák Jan    |
|   | NESPECIFIKOVANÝ                       | 13.04.2018 |                 | OP00040   | Havlíček Petr | O 11010000  | NESPECIFIK    |
|   | VondrBike                             | 16.04.2018 |                 | OP00044   | Lojová Ivana  | 161000012   | VondrBike     |
|   | Česká firma s.r.o.                    | 17.04.2018 | Novotný         | OP00048   | Lojová Ivana  | N1101000011 | Česká firma   |
|   | Bílek Tomáš                           | 17.04.2018 | Bílek           | OP00049   | Lojová Ivana  | 161000014   | Bílek Tomáš   |
|   | N 7 6                                 | 00.04.0010 | AL              | 0.000050  | 1.1.1.1.1     | 0.11010000  | N.Y.C         |

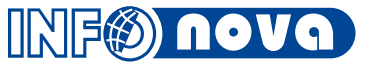

÷

# Aktivní plocha – prodejce ojetých vozů

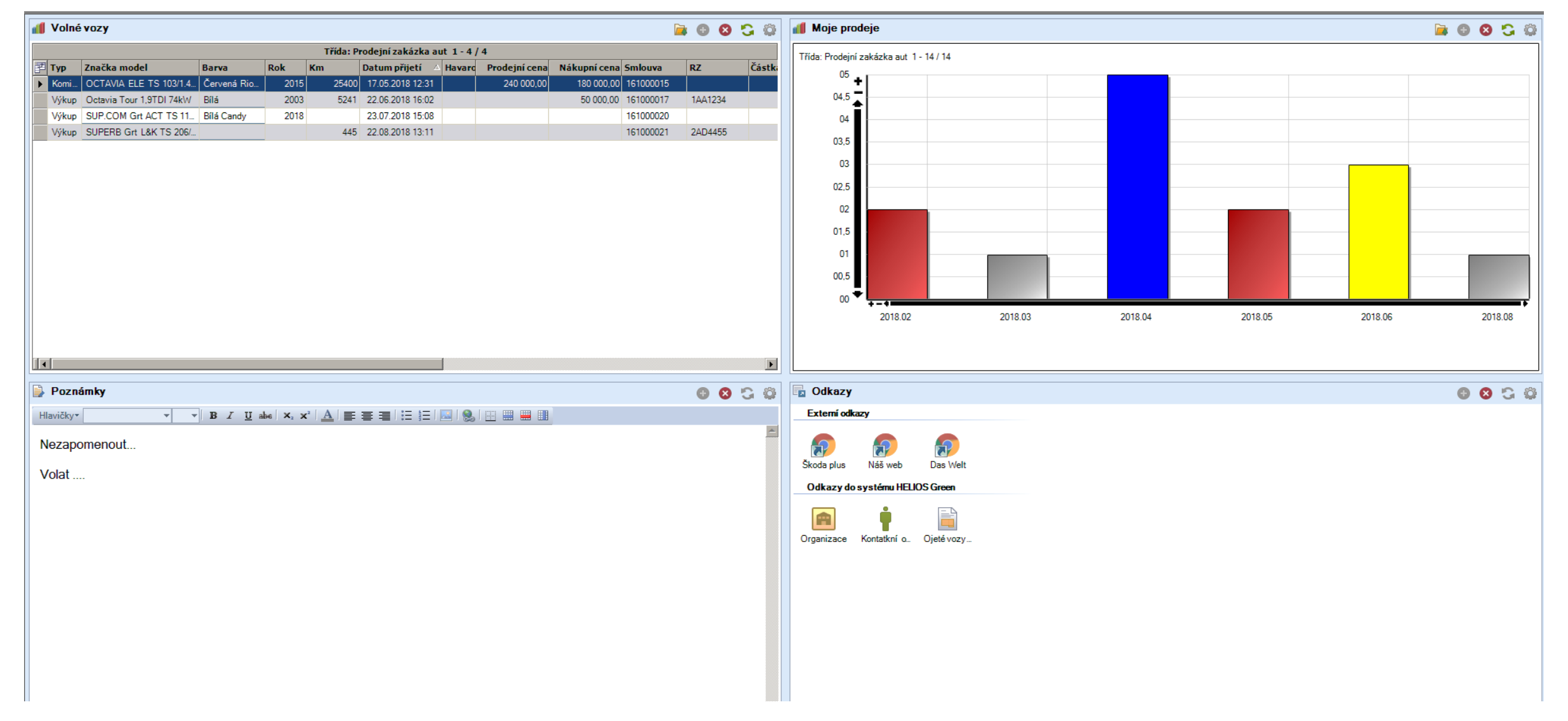

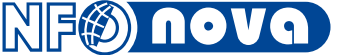

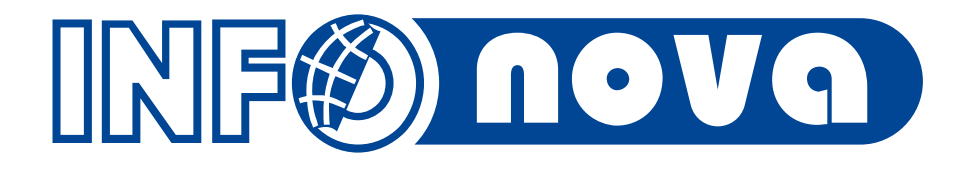

# Smartforms Chytré formuláře (připomenutí)

#### Nabídka NV

| 😽 Nabídky Škoda KV: Nový zázn | am                                                       |  |  |  |  |  |  |
|-------------------------------|----------------------------------------------------------|--|--|--|--|--|--|
| Editace Vztahy Funkce Akce    |                                                          |  |  |  |  |  |  |
|                               | o 🕞 🔲 😋 💿 🗊 👘 🗔 🔮 😑 🚍 📫 🗫 🗃 🗰 🖻 🕘 🚳 🕅 🖉 💆                |  |  |  |  |  |  |
| Základní údaje Poznámky Sy    | stém                                                     |  |  |  |  |  |  |
| Reference: N110100155         | 2 Karta vozidla: Datum přijetí: 11.11.2015 Stav: Nabídka |  |  |  |  |  |  |
|                               | Typ: Zákazník 🚽 Č. konfig. OVEX: Platná do:              |  |  |  |  |  |  |
| Model                         | Výrobce Škoda                                            |  |  |  |  |  |  |
| Barva:                        | Std. výbava:                                             |  |  |  |  |  |  |
| Interiér:                     | VIN:                                                     |  |  |  |  |  |  |
| Zákazník:                     |                                                          |  |  |  |  |  |  |
| Kontaktní osoba               |                                                          |  |  |  |  |  |  |
| Tisk nabídky                  | ) Kalkulace vozu Změna slev v % Generování objednávky    |  |  |  |  |  |  |
| •                             |                                                          |  |  |  |  |  |  |

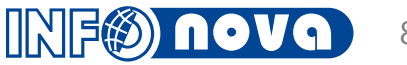

#### Objednávka NV

| 👙 Objednávky Škoda I  | KV: Nový záznam  |                      |                       |                          |
|-----------------------|------------------|----------------------|-----------------------|--------------------------|
| Editace Vztahy Funkc  | e Akce           |                      |                       |                          |
|                       |                  | 1 🗔 🔮 🔮 🗧            | - 📃 🖨 🗫 🖥             | 🕄 🔊 📄 🗐 🚱                |
| Základní údaje Pozn   | ámky Ostatní úda | aje KIA údaje Systém |                       |                          |
| M / R výroby:         | ] So             | uhlas prodejce: 🗛 💌  | Souhlas výrobce: An 💌 | ^ ^                      |
| Zákazník:             | 000005           | NESPECIFIKOVANÝ      |                       | Tisk objednávky          |
| Kontaktní osoba:      |                  |                      |                       | Generování nabídky       |
| Expozitura zákazníka: |                  |                      |                       | Naskladnění vozu         |
| Zákazník2:            |                  |                      |                       | Rezervace vozu           |
| Leasing společnost:   |                  |                      | L.sml.:               | Vytvoření zálohy         |
| Úvěrová společnost:   |                  |                      | Ú.sml.:               | Kalkulace vozu           |
| Nájemce:              |                  |                      |                       | Fakturace prodeje        |
| Kont.os. nájemce:     |                  |                      |                       | Předání vozu zákazníkovi |
| Platební podmínka:    |                  |                      | Zp.fin.:              |                          |

9

| Výkup |
|-------|
| <br>  |

|   | 🐳 Ojeté vozy Centrála: Nový záznam                                                                                                    |
|---|----------------------------------------------------------------------------------------------------|
| I | Editace Vztahy Funkce Akce                                                                                                    |
| I | 🕞 🕞 🗖 😂 🕥 🗊 👘 🖓 🔮 😫 🚍 🚍 🖨 🗱 🙀 🔊 🔊 🗉 🚳 🕅                                                                                                    |
| I | Základní údaje Poznámky Systém                                                                                                    |
|   | Reference:       161000243       Karta vozidla:       Datum přijetí:       11.11.2015       Stav:       Potvrzeno         S odpočtem DPH:       Ne       Image: Comparison of the start start |
|   | Stav vozidla Tisky výkup                                                                                                    |

| Stav vozidla                   | lisky výkup                |                   |   |
|--------------------------------|----------------------------|-------------------|---|
| Příjem vozu                    |                            |                   |   |
| Prověření vozu dle VIN         | Zamknout/Odemknout         | Přeskladnění      |   |
| Pakety                         | Vytvoření servisní zakázky | Generování repase |   |
| Generování kontaktního jednání | Předváděcí jízda           | Zahájení prodeje  | - |
| •                              |                            |                   | • |

#### Prodej vykoupeného vozu

| Tisky - vykoupený vůz          |                            |                           |
|--------------------------------|----------------------------|---------------------------|
| Vytvoření zálohy               | Kalkulace vozu             | Změna slev                |
| Pakety                         | Vytvoření servisní zakázky | Generování repase         |
| Generování kontaktního jednání | Předváděcí jízda           | Fakturace - vykoupený vůz |

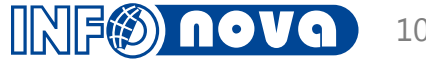

|     | •    |
|-----|------|
| KON | nise |
|     |      |

|   | 👹 Ojeté vozy Centrála: Nový záznam                                                                                                    |
|---|----------------------------------------------------------------------------------------------------|
| I | Editace Vztahy Funkce Akce                                                                                                    |
|   | 🔁 🗟 🗖 🗳 🜑 📄 👘 🔤 🔮 🚔 🚍 🖨 🛱 🗰 🔊 🔊 🗉 🚳 🕅                                                                                                    |
| I | Základní údaje Poznámky Systém                                                                                                    |
|   | Reference:       161000243       Karta vozidla:       Datum přijetí:       11.11.2015       Stav:       Potvrzeno       A         S odpočtem DPH:       Ne         Typ:       Výkup        Částka protiúčtu:       Pův.refer.:       Image: Comparison of the state of the state |

| Stav vozidla                   | Tisky komise       |                  |   |
|--------------------------------|--------------------|------------------|---|
| Prověření vozu dle VIN         | Zamknout/Odemknout | Přeskladnění     |   |
| Generování kontaktního jednání | Předváděcí jízda   | Zahájení prodeje | - |
| •                              |                    |                  | • |

#### Zprostředkování prodeje vozu v komisi

| Tisky - vůz v komisi           |                            |                          |  |
|--------------------------------|----------------------------|--------------------------|--|
|                                | Kalkulace vozu             | Změna slev               |  |
| Pakety                         | Vytvoření servisní zakázky | Generování repase        |  |
| Generování kontaktního jednání | Předváděcí jízda           | Fakturace - vůz v komisi |  |

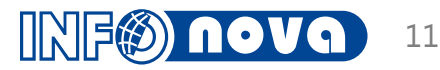

# Organizace - statistika prodeje

| 薞 Organizace: Naše firma s.r.o.                                                                              | 🔆 [2] Třída: Faktur                                                   | ry vydané                |                           |                                 |                        |                           |  |  |  |
|----------------------------------------------------------------------------------------------------|-----------------------------------------------------------------------|--------------------------|---------------------------|---------------------------------|------------------------|---------------------------|--|--|--|
| Editace Vztahy Funkce Akce Nápověda                                                                          | Záznam Základní op                                                    | perace Funkce Vztahy     | Akce Nápověda             |                                 |                        |                           |  |  |  |
|                                                                                                    | 🔁 📝 🖬 🛯                                                               | 3   🖨 📀 😋   🏹            | 7 🏹 📑 🔂 🗯                 | ) 🏛 🂼 🗟 🛍 🕯                     | 9. 🖬 🔜 🕅 🕅 🗉           | ) 🗉 🗃 🗄 🏥 🕮               |  |  |  |
| Formulář Prodej vozů statistika Systém Kontroly UDA                                                          |                                                                       |                          |                           | Třída: Faktury vydané 1         | - 2 / 2                |                           |  |  |  |
| NOVÉVOZY                                                                                                    | Přesunem hlavičky                                                     | v sloupce sem seskupíte  | e data podle zvoleného sl | loupce.                         |                        |                           |  |  |  |
| Restate( datum EV (20.10.2019) EV as žati 2 EV Cara as liven: 1.099.091.00                                   | 🛃 Stav S                                                              | itav uhrazenc Plat.podn  | n. T Interní číslo        | Variabilní symbol Prodejce      | Číslo odb. Odběratel   | Cena celkem Z             |  |  |  |
| Poslední datum PV. <u>30.10.2016</u> PV počet. <u>2</u> . PV Čena čelkem. <u>1033 031.00</u>                 | 🛛 🗚 Začíná 🛛                                                          | Začíná 🛽 🗛 Začíná        | na 🛛 🗛 Začíná             | \Lambda Začíná na 🛛 🗛 Začíná na | 🗛 Za 🔺 Začíná na       | = Stejné =                |  |  |  |
| Objednávky otevrene. <u>I</u> Nabidky otevrene. <u>U</u>                                                     |                                                                       |                          |                           |                                 |                        |                           |  |  |  |
|                                                                                                    | 🕨 🛃 Pořízeno 🤞                                                        | 🖌 Částečně 🛛 Platební př | říkaz FV11150008          | 11150008 NV Prodej              | 030085 Naše firma s.r. | o. 545 793,00             |  |  |  |
| O JETÉ VOZY                                                                                                  | 📄 📄 Pořízeno 🧯                                                        | 🎍 Neuhraze Platební př   | říkaz FV11150012          | 11150012 NV Prodej              | 030085 Naše firma s.r. | o. 553 298,00             |  |  |  |
|                                                                                                    |                                                                       |                          |                           |                                 |                        |                           |  |  |  |
| Poslední datum FV:         07.06.2018         FV počet:         1         FV Cena celkem:         210.000.00 |                                                                       |                          | <i>2</i> 1 <b>T</b>       | EV NV a prod                    |                        |                           |  |  |  |
| OVP otevřené: 0 Výkup otevřené: 0                                                                            |                                                                       | s 🔀 🖳 📲                  | <u> </u>                  |                                 |                        |                           |  |  |  |
| OVP ukončené: <u>1</u> Komise otevřené: <u>0</u>                                                             | À Třída: Prodejní za                                                  | akázka aut               |                           |                                 |                        |                           |  |  |  |
|                                                                                                    | Záznam Základní op                                                    | erace Funkce Vztahy /    | Akce Nápověda             |                                 |                        |                           |  |  |  |
|                                                                                                    | E 🔁 E 💿 🖨 😒 🙄 🝸 🐨 E 🍪 🏠 🔓 🔊 🐲 🗉                                       |                          |                           |                                 |                        |                           |  |  |  |
|                                                                                                    | Třída: Prodejní zakázka aut 1 - 1 / 1                                 |                          |                           |                                 |                        |                           |  |  |  |
|                                                                                                    | Přesunem hlavičky sloupce sem seskupíte data podle zvoleného sloupce. |                          |                           |                                 |                        |                           |  |  |  |
|                                                                                                    | 🚰 Reference                                                           | Datum přijetí Komis      | se Zákazník               | ZnačkaMode                      | I VIN                  | Barva                     |  |  |  |
|                                                                                                    | 🛛 🖾 Začíná =                                                          | Stejné 🛕 Zač             | číná 🛕 Začíná na          | Začíná na                       | 🛕 Začíná na            | \Lambda Začíná na         |  |  |  |
|                                                                                                    | ► O11010000                                                           | 26.04.2018 08:28 336537  | 7 Naše firma s.r.o.       | OCTAVIA ELI                     | E TD 110/2             | Stříbrná briliant metalíz |  |  |  |
|                                                                                                    |                                                                       |                          |                           |                                 |                        |                           |  |  |  |
|                                                                                                    |                                                                       | , <u>→</u> ::::, ↓↑      | <b>%</b> 1                | «Výchozí» 🔽 📶 🚺                 | 👔 🗙 🏹 «Žádný»          | 💌 🎬 🗙 , «Žác              |  |  |  |

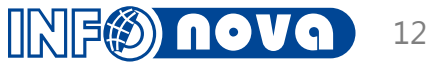

## Archivace dokladů

Objednávka NV

|                                                                                                    | x 🕅 📮 🗑 🔞 🗰 🕄 🚣 👳                                                   | 3 🟓 🖻 💲 🛒                            |        |
|----------------------------------------------------------------------------------------------------|---------------------------------------------------------------------|--------------------------------------|--------|
| Základní údaje Poznámky Ostatní údaje KIA údaje Systém                                                                                                    |                                                                     | Vztahy Vztahy položky                |        |
| Reference:         01101000012         Karta vozidla:         V000096         Datum přijetí:         26.04.2018           Č.komise:         336537         Typ:         Zákazník         Y         Plán. předání:         Skut. předání:         Skut. předání: </th <th>Stav: Objednáno<br/>Klíč:<br/>Pův.refer.: 01101000012<br/>Fakturováno:</th> <th><ul> <li></li></ul></th> <th></th> | Stav: Objednáno<br>Klíč:<br>Pův.refer.: 01101000012<br>Fakturováno: | <ul> <li></li></ul>                  |        |
| RZ:         Model:         5E3485         OCTAVIA ELE TD 110/2.0 M6F         Výr           VIN:         Barva:         8E8E         Stříbrná briliant metalíza         Std.vy           Číslo TP:         Interiér         Najet                                                                                                    | obce: Škoda<br>bava<br>lotor:<br>b km:                              | <ul> <li>▼ -</li></ul>               | .PDF   |
| M / R výroby: Souhlas prodejce: An Souhlas výrobce: An                                                                                                    |                                                                     | ▶ ·                                  |        |
| Zákazník: 030085 Naše firma s.r.o.                                                                                                    | Tisk objednávky                                                     | <ul> <li>Cîl přeskladnění</li> </ul> |        |
| Kontaktni osoba: UUUUU52 Novotny Petr                                                                                                    | Generovani nabidky                                                  | Class Extender                       |        |
| Soubor Úpravy Zobrazení Okna Nápověda                                                                                                    |                                                                     |                                      | × ⊔ _  |
|                                                                                                    | 🖻 🔯 🚺                                                               | Poznámka                             | Sdílet |
|                                                                                                    |                                                                     |                                      | l l    |
|                                                                                                    | Ol                                                                  | ojednávka                            |        |
| Dodavatel                                                                                                    | <b>O</b> Ł<br>Číslo objednávky:                                     | ojednávka                            |        |
| Dodavatel AUTOMOBILY, a.s. *******                                                                                                    | <b>O</b> Ľ<br>Číslo objednávky:                                     | <i>ojednávka</i><br>01101000012      |        |
| Dodavatel           AUTOMOBILY, a.s.           ********           111 11                                                                                                    | Číslo objednávky:<br>Kupující:                                      | ojednávka<br>01101000012             |        |
| Dodavatel           AUTOMOBILY, a.s.           ********           111 11           *******           IČO: 123456789           Tel.:           DIČ: CZ123456789           Fax: 100 100 100                                                                                                    | Číslo objednávky:<br>Kupující:<br>Naše firma s.r.o.<br>*****        | ojednávka<br>01101000012             |        |

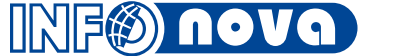

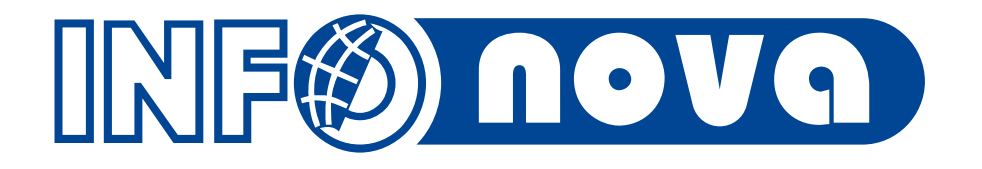

# Funkce ŠKODA AUTO CDB/OVEX/ŠKOFIT

# Seznam dostupných funkcí

- CDB Načíst komisi nebo konfiguraci
- CDB Zjištění data výroby vozu
- CDB Vozy na cestě
- ŠKOFIT IMPORT FD ISDOC a PDF
- ŠKODA Fleetová centra

Připravujeme – ŠKODA import podpor z CDB

CDB - Načtení vozidla z CDB – Ojeté vozy

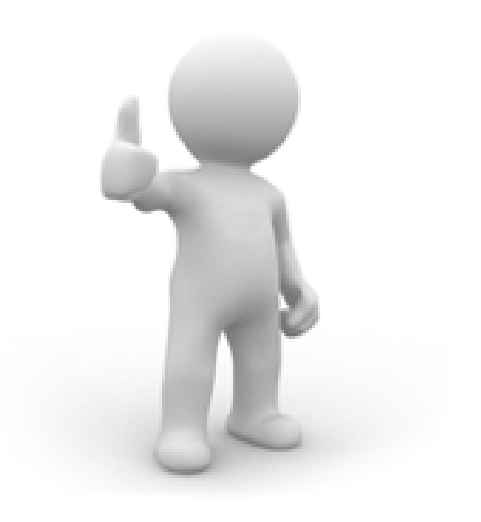

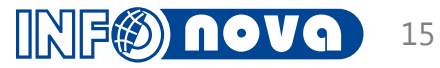

# CDB - Načíst komisi nebo konfiguraci

- Je možné načíst konfiguraci vozu vytvořenou v OVEXu či v CDB (na webu Škoda auto). A to pomocí funkce CDB - Načíst komisi nebo konfiguraci.
- Takto vytvořená/aktualizovaná objednávka obsahuje všechny položky, které měla i v OVEXu/CDB.

| 🐳 Objednávky Škoda Centrála: Naše firma s.r.o. |                      |                                        |  |  |  |  |  |  |  |  |
|------------------------------------------------|----------------------|----------------------------------------|--|--|--|--|--|--|--|--|
| Editace Vztahy                                 | Funkce Akce Nápověda |                                        |  |  |  |  |  |  |  |  |
| 66.                                            | Oblíbené             | 📃 🛋 🕨 🔊 🔊 🚳 🕅 📃                        |  |  |  |  |  |  |  |  |
| Základní údaje                                 | CDB                  | M CDB - Načíst komisi nebo konfiguraci |  |  |  |  |  |  |  |  |

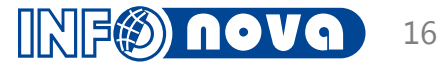

# CDB - Zjištění data výroby vozu

- Po zaplánování vozu do výroby lze plánované datum výroby z CDB načíst pomocí funkce CDB Zjištění data výroby vozu.
- Funkce je zpravidla spouštěna nočním jobem.

| 🔆 Třída: Prodejní zakázka aut |                             |                                 |  |  |  |  |  |  |  |  |  |
|-------------------------------|-----------------------------|---------------------------------|--|--|--|--|--|--|--|--|--|
| Záznam Základní operace       | Funkce Vztahy Akce Nápověda |                                 |  |  |  |  |  |  |  |  |  |
| 🔁 🛃 🔂 🛱                       | Oblíbené                    | 🛯 🚔 🔜 💬 🗾                       |  |  |  |  |  |  |  |  |  |
|                               | CDB +                       | CDB - Zjištění data výroby vozu |  |  |  |  |  |  |  |  |  |
| Přesunem hlavičky sloup       | Založení GDPR souhlasu      | Škoda CDB - Vozy na cestě       |  |  |  |  |  |  |  |  |  |

| 🔆 Objednávky Škoda Centrála: I                           | laše firma s.r.o.                             |           |
|----------------------------------------------------------|-----------------------------------------------|-----------|
| Editace Vztahy Funkce Akce N                             | ápověda                                       |           |
| $\Box \Box \Box \Box \Box \Box \Box \Box \Box \Box \Box$ | 📋 📑 🚭 😑 🚍 🗮 🖛 🔊                               | » 🔊 🅅     |
| Základní údaje Poznámky Ost                              | atní údaje KIA údaje Systém                   |           |
| Reference: 01101000012                                   | Karta vozidla: V000096 Datum přijetí: 26.04.2 | 2018      |
| Č.komise: 336537                                         | Typ: Zákazník 🔽 Plán. předání:                |           |
| Č. konfia, OVEX:                                         | Podtvp: Skut. předáno:                        |           |
| Komise rok: 2018                                         | CDB_datum_vyroby: 16.11.2018                  | F         |
| RZ:                                                      | Model: 5E3485 OCTAVIA ELE TD 110/2.0 M6F      | Výrobc    |
| VIN:                                                     | Barva: 8E8E Stříbrná briliant metalíza        | Std.výbav |
| Číslo TP:                                                | Interiér                                      | Moto 🗸    |

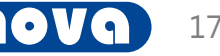

## CDB - Vozy na cestě

V okamžiku kdy, je vůz vyroben a uvolněn je možné jej nalézt mezi Vozy na cestě.

Jde o vozy objednané pod centrálním číslem dealera/číslo NEWADY.

| 🔆 Třída: Prodejní zakázka aut |                             |                                 |  |  |  |  |  |  |  |  |  |
|-------------------------------|-----------------------------|---------------------------------|--|--|--|--|--|--|--|--|--|
| Záznam Základní operace       | Funkce Vztahy Akce Nápověda |                                 |  |  |  |  |  |  |  |  |  |
| 🕞 🛃 🖬 💊 🖕                     | Oblíbené                    | 🛛 💦 🔜 🔊 🖘 🕎                     |  |  |  |  |  |  |  |  |  |
|                               | CDB •                       | CDB - Zjištění data výroby vozu |  |  |  |  |  |  |  |  |  |
| Přesunem hlavičky sloup       | Založení GDPR souhlasu      | 🛃 Škoda CDB - Vozy na cestě     |  |  |  |  |  |  |  |  |  |

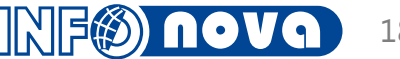

# CDB - Vozy na cestě

- Po spuštění funkce se zobrazí dialogové okno s přehledem vozů na cestě.
- Naskladnit vůz předpokladem pro úspěšné naskladnění je, že v IS Helios má objednávka zapsáno příslušné číslo Komise.
- Otevřít zakázku otevře vybranou objednávku v IS Helios
- Zavřít zavře dialogové okno

| *  | Vozy na cestě      |              |                |      |            |              |            |           |            |         |          |        |                    |                     |          |            |
|----|--------------------|--------------|----------------|------|------------|--------------|------------|-----------|------------|---------|----------|--------|--------------------|---------------------|----------|------------|
| Ak | tuální vo          | ozy na cestě | pro dealera: 2 | BID: | 260        | Země: CZE    |            |           |            |         |          |        |                    |                     |          |            |
|    | Browse 1 - 15 / 15 |              |                |      |            |              |            |           |            |         |          |        |                    |                     |          |            |
| 7  | Rok ko             | Komise       | VIN            | Výi  | Datum obj. | Datum výro   | Model klíč | Název mo  | delu       |         | Modelový | Barva  | Název barvy        | Název zákazníka     | Status   | Datum doru |
| ►  | 2018               | 696387       | TMBJJ91        | С    |            | 07.11.2018   | 3V558D     | SUP.COM   | Grt L&K    | TD 1    | 2019     | 4K4KBT |                    |                     | OnRoad   |            |
|    | 2018               | 696028       | TMBJB6N        | С    |            | 02.11.2018   | NJ52E4     | FABIA CO  | м аст      | MP 5    | 2019     | 8T8TBW |                    |                     | OnRoad   |            |
|    | 2018               | 695104       | TMBEB6I        | С    | 19.10.2018 | 07.11.2018   | NJ32E4     | FABIA     | ACT N      | 1P 55/1 | 2019     | K4K4BW |                    |                     | OnRoad   |            |
|    | 2018               | 694523       | TMBCJ9N        | С    | 05.10.2018 | 07.11.2018   | 3V338Z     | SUPERB    | Grt AMB    | TD 1    | 2019     | 1Z1ZEX |                    | Ceská pošta Securit | OnRoad   |            |
|    | 2018               | 691110       | TMBAS9         | С    | 24.09.2018 | 08.11.2018   | 5E35AD     | OCTAVIA   | L&K        | TS 14   | 2019     | 1Z1ZEX |                    |                     | OnRoad   |            |
|    | 2018               | 688130       | TMBCJ7NF       | С    | 11.09.2018 | 07.11.2018   | 3V348Z     | SUPERB    | Grt STY    | TD 1    | 2019     | 1Z1ZLA |                    | Subterraa.s.        | OnRoad   |            |
|    | 2018               | 682508       | TMBAR6I        | С    | 22.08.2018 | 08.11.2018   | NH33N5     | RAPID     | AMB        | TS 81/1 | 2019     | 8X8XHG |                    |                     | OnRoad   |            |
|    | 2018               | 682507       | TMBAR6NF       | С    |            | 07.11.2018   | NH33N5     | RAPID     | AMB 1      | TS 81/1 | 2019     | 8T8THG |                    |                     | OnRoad   |            |
|    | 2018               | 682506       | TMBAR6         | С    |            | 29.10.2018   | NH34ND     | RAPID ST  | YLE 1,0 TS | 5I 81 k | 2019     | 8X8XAB | Modrá Race met     |                     | OnRoad   |            |
|    | 2018               | 681937       | TMBJP7NE       | С    |            | 07.11.2018   | 5E54BD     | OCT.COM   | STY        | TS 85   | 2019     | 8E8EHA |                    |                     | OnRoad   |            |
|    | 2018               | 669580       | TMBLJ91        | С    | 21.06.2018 | 04.08.2018   | 3V548Z     | SUPERB (  | COMBI ST   | YLE 2,0 | 2019     | 8E8ELA | Stríbrná Brilliant |                     | OnRoad   |            |
|    | 2018               | 641266       | TMBJR7NU       | С    | 27.04.2018 | 07.11.2018   | NU73N5     | KAROQ     | AMB        | TS 11   | 2019     | 9P9PAD |                    |                     | OnRoad   |            |
|    | 2018               | 629824       | TMBJJ7         | С    | 21.09.2018 | 07.11.2018   | NU7355     | KAROQ     | AMB        | TD 11   | 2019     | 2C2CAD |                    |                     | OnRoad   |            |
|    | 2017               | 606948       | TMBJG7N        | С    | 31.10.2018 | 23.01.2018   | 5E535D     | OCTAVIA   | COMBI AI   | MBITIO  | 2018     | 8E8EHA | Stríbrná Brilliant | Invia.cz, a.s.      | OnRoad   |            |
|    | 2017               | 601733       | TMBER6         | С    | 25.07.2018 | 23.01.2018   | NJ34N5     | FABIA STY | LE 1,0 TS  | l 81 kW | 2018     | 8E8EBL | Stríbrná Brilliant |                     | Customer |            |
|    |                    |              |                |      |            |              |            |           |            |         |          |        |                    |                     |          |            |
| Vy | braná ko           | omise: 6963  | číslo zakázky: | 2143 | 638        | Stav zakázky | : Objednár | ю         |            |         |          |        |                    |                     |          |            |
|    | Za                 | avřít        | Otevřít zaká   | izku |            | Nasklad      | nit vůz    |           |            |         |          |        |                    |                     |          |            |
|    |                    |              |                |      |            |              |            |           |            |         |          |        |                    |                     |          |            |

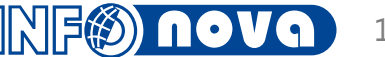

# CDB - Vozy na cestě

Pokud je dealer zařazen do programu Fleetových center nabídne mu IS Helios Green po spuštění funkce Škoda CDB - Vozy na cestě dialogové okno, kde může filtrovat pouze na fleetové vozy.

| Škoda CDB - Vozy na cestě 📃 🗖 🗙 |
|---------------------------------|
| Zobrazit fleetové vozy:         |
|                                 |
|                                 |
| OK Share                        |
| UK Storno                       |

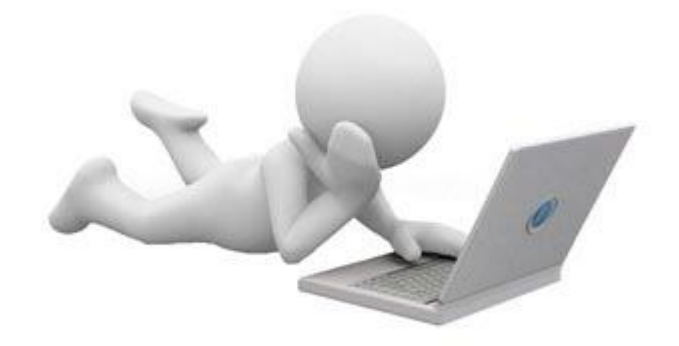

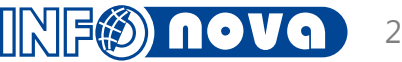

# ŠKOFIT – IMPORT FD ISDOC a PDF

- Importním souborem je soubor ve formátu ISDOC vystavovaný systémem Škoda Auto Škofit.
- Import může být nastaven bez zásahu uživatele, tzn.Škofit uvolní fakturu došlou a dávkovým zpracováním je soubor/soubory/ stažen na externí úložiště.
- Samostatná funkce Import FD Škoda Auto NV (isdoc) vytvoří záznam do pořadače Faktury došlé. Předpokladem importu je existence Příjemky vozu.
- Druhou funkcí je funkce Založení a propojení externího dokumentu tato funkce je opět spouštěná v nevizuálním režimu = nočním jobu.

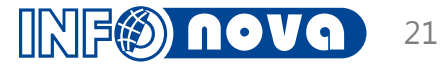

# ŠKOFIT – IMPORT FD ISDOC a PDF

# Vzniklá Faktura došlá s vazbou na příjemku a připojený externí soubor – PDF faktury došlé.

| FP NV Škoda             |            |                    |                         |                    |                |                      |           |                   |            |                    |                         | . 🗆 🗵   |
|-------------------------|------------|--------------------|-------------------------|--------------------|----------------|----------------------|-----------|-------------------|------------|--------------------|-------------------------|---------|
| Editace Vztahy Funkce   | Akce Náp   | ověda              |                         |                    |                |                      |           |                   |            |                    |                         |         |
|                         |            | 1) 💼 I 🗔 I 🔮       | •                       |                    |                |                      | کے 🛃      | 🔌 🗉 📑             | 1          | L 🗗 🐻              | 🖻 🔔 🖩                   | ++<br>₹ |
| Hlavička Ceny a úhrad   | y Účtováni | í Sklad Ostatní UD | A                       |                    |                |                      |           |                   | Vztah      | <b>y</b> Vztahy po | ložky                   |         |
| Interní číslo:          | FD111      |                    |                         | Číslo faktury:     | 63             |                      |           | <b>_</b>          | <b>•</b> • | Příjemky           |                         | -       |
| Typ dod.:               | Organizace |                    |                         | Čárový kód:        |                |                      |           |                   |            | •                  |                         |         |
| Dodavatel:              | ŠKODA AU   | TO a.s.            | 000001                  |                    |                |                      |           |                   | l 🛓 🗗      | Dokumenty          | 003175                  |         |
| IČO:                    | 0017       |                    |                         |                    |                |                      |           |                   |            |                    |                         |         |
| DIČ:                    | CZ0017     |                    |                         | DIČ Vlastní:       | CZ6            | ;                    |           |                   |            | • FP ST            | PNK02893A 635           | 59054   |
| Bankovní spojení cizí:  | 100        |                    | 2700                    |                    |                |                      |           |                   | }.<br>▶.∄  | Reklamační         | – –<br>SeZ              |         |
| Expozitura - dodavatel: |            |                    |                         |                    |                |                      |           |                   |            | Rozpouštěr         | í oddiylky              |         |
| Zapsaná částka:         |            |                    |                         |                    |                |                      |           | •                 | )<br>•     | Saldo              |                         | -       |
| 🚰 Čí 🗸                  | Zdroj 🗸    | Náz                | ev položky <del>-</del> | Počet <del>-</del> | M <del>-</del> | Kód DPH <del>+</del> | Sazba daň | i 🗸 Jednotková ce | n 🚽 🖸 C    | ena základ 🗸       | DPH celkem <del>+</del> | Cena c  |
| 1 TMBEP6N               |            | NOVÝ AUTOMOBIL ŠK  | DDAT                    | 1                  | ks             | PTZP1                | 21,0      | 270 466,00        | 00         | 270 466,00         | 56 797,86               | 32      |

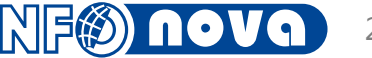

# ŠKODA – FLEETOVÁ CENTRA

- Konkrétní pravidla pro přenos a aktualizaci určuje ŠKODA AUTO.
- Předpokladem je existence Fleetového kontraktu/Fleetové smlouvy pro daného zákazníka s vazbou na Dealer Code/Newada code.
- Fleetová smlouva je zakládaná v Systému podpory ŠKODA AUTO, do IS Helios Green je smlouva importována zpravidla automaticky nočním jobem.
- Nabídku vozu zakládá uživatel shodně jako dosud, stažením konfigurace funkcí CDB - Načíst komisi nebo konfiguraci nebo ručně.
- Následně odešle Nabídku ke schválení funkcí Odeslání fleetové nabídky do CDB.
- Stav nabídky ze systému podpory (potažmo CDB) je zpravidla aktualizován automaticky nočním jobem.

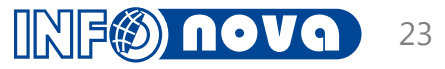

## Připravujeme – ŠKODA import podpor z CDB

Funkce zajišťuje import podpor z CDB pro výrobce Škoda

- Funkce vytváří opravné daňové doklady (dobropisy) a současně položky Podílu prodejce
- Předpokladem je implementace Položkového podílu prodejce a číselník Evidence bonusů a podpor

Funkce je připravována pro nevizuální režim – noční job.

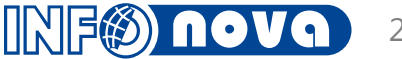

#### CDB - Načtení vozidla z CDB – Ojeté vozy

- Funkce na základě vyplněného VIN pošle dotaz na data vozidla do CDB (centrální databáze vozidel Škoda Auto a importéra Porsche ČR). Pokud je vozidlo nalezeno, doplní jeho nalezené údaje do zakázky.
- Je-li zároveň již v zakázce dotaženo vozidlo, zapíše data i do záznamu tohoto vozidla.
- Údaje: VIN, Výrobce, Značkamodel, Barva, Kód motoru, Výrobní číslo motoru, Objem motoru, Výkon [kW], Rok výroby, Datum prodeje, Platnost STK + Emise
- V případě spuštění nad zakázkou vše doplňuje na zakázku
- Upozornění: Data u této funkce nejsou vždy z fabrických systémů, pocházejí z CDB, kde je mohlo přepsat nějaké DMS.

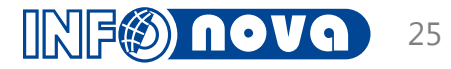

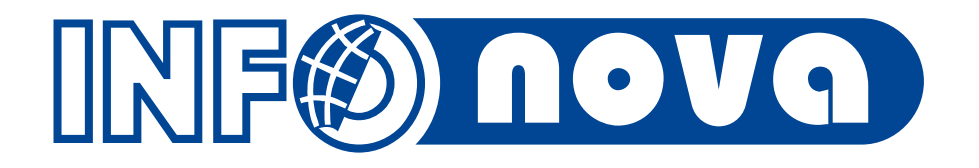

# Funkce Porsche VU2/RTV DATA

# Seznam dostupných funkcí

VU2 – Import zakázky z VU2

RTV DATA – Naskladnění vozu

Připravujeme: RTV DATA – Import podpor xml Porsche

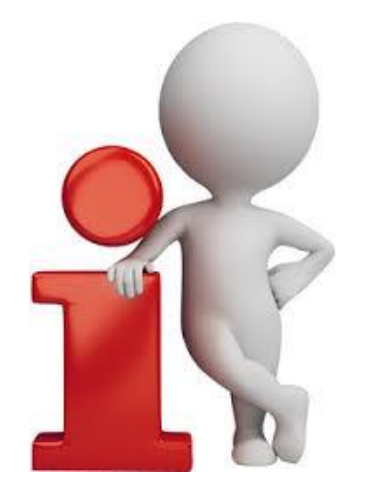

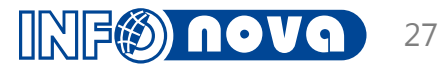

# VU2 - Import zakázky z VU2

- Uživatel zakládá primárně objednávku nového vozu pro značky VW osobní, VW užitkové, Audi a Seat v aplikaci výrobce VU2. Po dokončení objednávky dojde k přenosu do IS Helios Green. Dále může uživatel pokračovat v IS Helios Green (aplikace slev, vystavení zálohy)
- Funkce Import zakázky z VU2 je spouštěna výhradně přes ServiceGate = nevizuální režim.
- Ceníková data (značkamodel, barva, intreriér, výbavy), která nejsou dohledána v ceníku, jsou založena. Pozor: v datech z VU2 nejsou nákladové ceny!
- Organizace je párována výhradně dle atributů IČ (u soukromých osob obsahující RČ) a DIČ (u soukromých osob obsahující číslo OP); není-li nalezena shoda, je organizace automaticky založena. Je-li nalezeno více organizací, je doplněn Nespecifikovaný zákazník. Kontaktní osoby importovány zásadně nejsou.

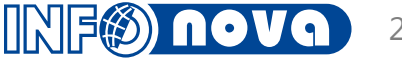

# PČR – Kmenová data

Porsche Česká republika s.r.o., prostřednictvím Etnetera a.s., již neposkytuje Kmenová data = Ceníky nových vozů VW, AUDI, SEAT

- Je-li výbava z výroby objednávána k vozu až po přenosu objednávky z VU2 do Carlosu, je nutné výbavu založit do HEG ručně ke značce model a doplnit do Objednávky vozu v HEG, aby bylo zřejmé, že jde o výbavu z výroby.
- BEZ označení, že jde o výbavu z výroby nejsou korektně data načtena do Podílu prodejce a nelze správně označit položku ve faktuře = rozdělení položek z výroby a doplňků dealera pro WLTP.

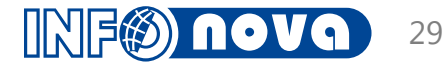

#### RTV DATA – Naskladnění vozu

Předpokladem je stažený xml soubor z RTV DATA

V importním souboru může být jeden vůz = jedno VIN nebo více. Před importem doporučujeme zkontrolovat, že na záznamech objednávek je doplněno číslo komise a značka model.

Samotnou funkci je pak možné spouštět z přehledu objednávek

| Objednávky VW PKW K     | V    |                         |      |           |                                  |       |                 |             |
|-------------------------|------|-------------------------|------|-----------|----------------------------------|-------|-----------------|-------------|
| Záznam Základní operace | Funk | ce Vztahy Akce Nápověda |      |           |                                  |       |                 |             |
|                         |      | Oblíbené                |      | 🏹 i 🔊 🛽   | x \$20                           |       |                 |             |
|                         |      | CDB +                   |      |           | Obiednávky VW PKW KV 1           | -1/1  |                 |             |
|                         |      | Fakturace •             | -    | _         |                                  | -,-   |                 |             |
| Přesunem hlavičky sloup |      | Kalkulace PP            | ného | sloupce.  |                                  |       |                 |             |
| 🚰 Reference 🛛 🗸 Komi    |      | KIA 🕨                   | :    | Stav      | Značka model                     | Barva | Zákazník        | VIN         |
| 🛛 🖾 Začíná na 🛛 🗛 Za    |      | Import FD Porsche       | i    | 🗛 Začí    | 🗛 Začíná na                      | A Z   | A Začíná na     | A Začíná na |
| 06800                   |      | Rezervace vozu          |      |           |                                  |       |                 |             |
| O1105000886 06800       | 822  | SMS NV                  |      | Objednáno | Nový Passat Limousine R-line 2,0 |       | NESPECIFIKOVANÝ |             |
|                         |      | Ukončení rezervace vozu | L .  |           |                                  |       |                 |             |
|                         |      | INO •                   |      |           |                                  |       |                 |             |

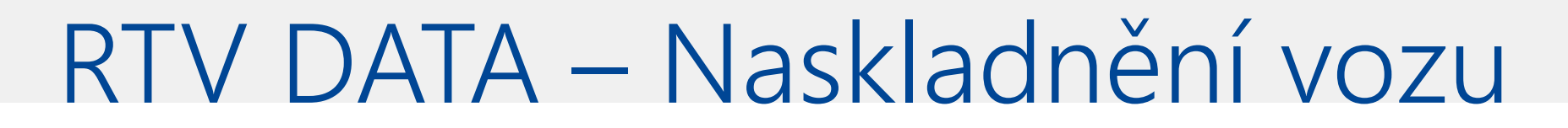

V dialogovém okně vyberete importní soubor.

| 关 Impor | rt FD Porsche         |  |
|---------|-----------------------|--|
| Soubor: | :\.0680963_160317.xml |  |
|         |                       |  |
|         |                       |  |
|         |                       |  |
|         |                       |  |
|         |                       |  |
| OK      | Storno                |  |
|         |                       |  |

Po úspěšném doběhnutí funkce je stav objednávky Naskladněno a systém vygeneruje příjemku a fakturu došlou.

Předpokladem je implementace číselníku Evidence bonusů a podpor pro úspěšné zlikvidování bonusu/podpory z FD.

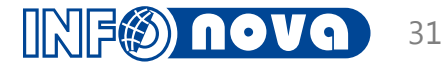

# RTV DATA – Import podpor XML Porsche

- Funkce importuje uživatelem stažený XML soubor obsahující data pro tvorbu opravného daňového dokladu nebo vrubopisu - podpor
- Funkce vytváří opravné daňové doklady (dobropisy) nebo vrubopisy. Spuštěním funkce Kalkulace II. – Podíl prodejce jsou vytvářeny položky podílu prodejce
- Předpokladem je implementace Položkového podílu prodejce a číselník Evidence bonusů a podpor
- Funkce je připravována pro nevizuální režim noční job.

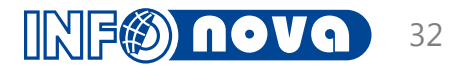

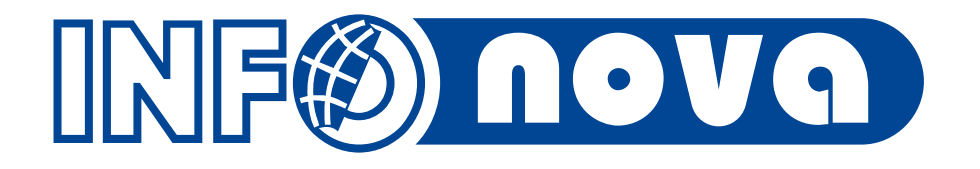

# Podíl prodejce (připomenutí již prezentovaného)

# Podíl prodejce

- Podíl prodejce je určen ke sledování ekonomiky obchodního případu prodeje nového i ojetého vozu
- Generuje se automaticky funkcí nejpozději v okamžiku naskladnění vozu; stejná funkce také aktualizuje existující podíly dle aktuálních dokladů zakázek
- Podíl prodejce může být použit jako podklad pro vytvoření a účtování dohadných položek bonusů a podpor očekávaných od výrobce
- Dva typy podílů řízeno přepínačem v databázi IS:
  - bez položek
  - s položkami

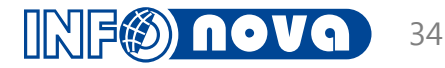

# Podíl prodejce

#### BEZ Položek

| 👹 Podíly prodejců:     |             |             |                           |      |      |      | <br>- ( |  |
|------------------------|-------------|-------------|---------------------------|------|------|------|---------|--|
| Editace Vztahy Ak      |             |             |                           |      |      |      |         |  |
| 🛅 🛅 🔒 🖑 🛧              | 🕹 🔁 🗖       | ) 😤 ᆍ 🕿 😤   | 🚟 🗃                       |      |      |      |         |  |
| Datum aktualizace:     |             |             |                           |      |      |      |         |  |
| Prodejní zakázka:      | OBJ0000XX   | XX Zákazník |                           |      |      |      |         |  |
| Nákupní cena vozu:     |             | 398 291,08  |                           |      |      |      |         |  |
| Ostatní náklady: [     |             | 45 995,81   |                           |      |      |      |         |  |
|                        |             |             |                           |      |      |      |         |  |
| Bonus čtvrtletní:      |             |             | 0,00                      |      | 0,00 |      |         |  |
| Podpora velkoodběrat   | telská:     | 28 345,95   | 28 345,95                 |      | 0,00 |      |         |  |
| Podpora DEMO vozy:     |             |             | 0,00                      |      | 0,00 |      |         |  |
| Individuální podpory p | orodeje SK: |             | 0.00                      |      | 0,00 |      |         |  |
| Registrační bonus KI/  | A:          | 20 661,16   | 20 661,16                 |      | 0,00 |      |         |  |
| Kompenzace dealer.s    | kladu KIA:  | 1 419,89    | 1 419,89                  |      | 0,00 |      |         |  |
| Bonus za splnění plár  | iu KIA:     | 7 552,60    | 7 552,60                  |      | 0,00 |      |         |  |
| Leasing:               |             |             |                           |      | 0,00 |      |         |  |
| Pojišťovny:            |             |             |                           |      | 0,00 |      |         |  |
| Bonusy a podpory cel   | kem:        | 57 979,60   | 57 979,60                 | 0,00 |      |      |         |  |
| Nákupní cena s bonus   | sy:         | 386 307,29  | 386 307,29                |      | 0,00 |      |         |  |
| Prodejní cena vozu:    |             | 398 291,08  | Datum DUZP FV: 26.05.2015 |      |      |      |         |  |
| Ostatní výnosy:        |             | 0.00        |                           |      |      |      |         |  |
| Zisk:                  |             | 11 983,79   | 11 9                      |      | 0,00 |      |         |  |
| Evidenční cena doplř   | iků:        | 0,00        | Montáž doplňků            |      | 0.00 |      |         |  |
| Prodejní cena doplňků: |             | 0.00        | Montáž doplňk             |      | 0,00 |      |         |  |
| Zisk z dopli           | iků:        | 0.00        | Zisk z                    |      | 0,00 |      |         |  |
| Procento z dopli       | iků:        |             | Repase náklady:           |      |      | 0,00 |         |  |
| Odpovídající čás       | tka:        | 0,00        | ]                         |      |      |      |         |  |
| Prodejní cena vozu c   | elkem:      | 398 291,08  | Zisk z vozu cell          | (em: |      |      |         |  |
| Poznámka:              |             |             |                           |      |      |      |         |  |
|                        |             |             |                           |      |      |      | <br>    |  |
| E R →                  |             |             |                           |      |      |      |         |  |
| 1. formulář            |             |             |                           |      |      |      |         |  |

#### S Položkami

| *                    | Podíly                   | y prodejců:  |            |             |           |             |                   |                   |                   |            |               |                  | × |
|----------------------|--------------------------|--------------|------------|-------------|-----------|-------------|-------------------|-------------------|-------------------|------------|---------------|------------------|---|
| Edit                 | tace                     | Vztahy Fu    | nkce Akce  |             |           |             |                   |                   |                   |            |               |                  |   |
|                      |                          | <b>. </b>    | 🕹 🔁 🗗      | 87          | - 9       | - 🖶 🗃       |                   |                   |                   |            |               |                  |   |
| Datum vzniku: 07.01. |                          |              | 2015       | D           | atum aktu | alizace:    | 30.0              | 7.2015 21:32      |                   |            |               |                  |   |
| Stav: Neaktivní      |                          |              |            |             | Doúčtova  | t rozdíl:   |                   |                   |                   |            |               |                  |   |
| P                    | Prodejní zakázka: OBJ000 |              | OBJ0000X   | XXX         | Záka      | azník       |                   |                   |                   |            |               |                  |   |
| Vozidlo: V071574     |                          |              |            |             | Dobl      | o cargo 1.  | 4 Base E          | CONO              | ſΥ                |            |               |                  |   |
| Pře                  |                          |              | dpoklad    |             | Skutečn   | ost         | I                 | Rozdíl            |                   | •          |               |                  |   |
|                      | Nál                      | kupní cena:  |            | 292 676,50  |           | 292         | 676,50            |                   | 0,00              |            |               |                  |   |
|                      | Ostat                    | tní náklady: |            | 2 490,00    |           | 2           | 490,00            |                   | 0.00              |            |               |                  |   |
|                      | Úr                       | ok z úvěru:  |            | 0,00        |           |             | 0,00              |                   | 0,00              |            |               |                  |   |
|                      |                          | Bonusy:      |            | 0.00        |           |             | 0,00              |                   | 0,00              |            |               |                  |   |
|                      |                          | Podpory:     |            | 73 151,00   |           | 73          | 151,00            |                   | 0,00              |            |               |                  | Ξ |
| Pro                  | Prodejní cena vozu:      |              |            | 220 962,56  |           | 220         | 962,56            |                   | 0,00              |            |               |                  |   |
|                      | Osta                     | atní výnosy: |            | 7 090,00    |           | 7           | 090,00            |                   | 0,00              |            |               |                  |   |
|                      |                          | Zisk:        |            | 6 037,06    |           | 6           | 037,06            |                   | 0,00              |            |               |                  |   |
| E                    | vid.ce                   | ena doplňků: | :          | 0,00        | Mon       | ntáž doplň. | náklad:           |                   | 350,00            | ]          |               |                  |   |
| F                    | Prod.ce                  | ena doplňků  | :          | 7 317,69    |           | Zisk z m    | nontáže:          | táže: -350,00     |                   |            |               |                  |   |
|                      | Zis                      | k z doplňků  | :          | 7 317,69    | )         |             |                   |                   |                   |            |               |                  |   |
|                      | Repa                     | ase náklady: | :          | 0,00        | )         | Zisk serv   | is celk.:         | .: 6 967,69       |                   |            |               |                  |   |
|                      |                          |              |            |             | Ná        | klady serv  | is celk.:         |                   | 350,00            | ]          | _             |                  |   |
| Prodej.cena celkem:  |                          |              |            | 235 370,25  |           |             |                   |                   |                   |            |               |                  |   |
| Zís                  | Získ z vozu celkem:      |              |            | 13 004,75   |           | 13          | 004,75            |                   | 0,00              |            |               |                  |   |
|                      |                          | Poznámka:    |            |             |           |             |                   |                   |                   |            |               |                  |   |
| (FF)                 | Ď.,                      |              | Zdroj –    |             | Turn      | °/ -        | Džada             | oldad -           | Datum ažodaol     | kl _       | Skuteže est - | Datum akutažasat | Ŧ |
|                      | 1                        | Ostatní vý   | nos        | Ostatní vý  | nosv      |             | 7 090.00          |                   | 090.00 14.07.2015 |            | 7 090,00      | 30.07.2015       | 1 |
|                      | 2                        | Ostatní ná   | klad       | Ostatní nál | klady     | y 2         |                   | 490,00 14.07.2015 |                   |            | 2 490,00      | 30.07.2015       | 1 |
|                      | 3                        | Fleet FIAT   |            | Podpora     |           |             | 804,00 26.03.2015 |                   |                   | 804,00     | 30.07.2015    |                  |   |
|                      | 4                        | Akční slev   | kční sleva |             | 5         |             | 59                | 752,05 26.03.2015 |                   |            | 59 752,05     | 30.07.2015       |   |
| 5 Fleet FIAT         |                          |              | Podpora    |             |           | 72          | 347,00 08.04.2015 |                   |                   | 72 347,00  | 30.07.2015    |                  |   |
| 6 Akční sleva        |                          |              | Podpora    |             |           | -59         | 752,05            | 08.04.2015        |                   | -59 752,05 | 30.07.2015    |                  |   |
| 11                   |                          |              |            | "           |           |             |                   |                   |                   |            |               |                  | • |
| 1                    | 1. for                   | mulář        |            |             |           |             |                   |                   |                   |            |               |                  | - |

35

# Podíl prodejce

- Položky vznikají:
  - Ručně
  - Automaticky při založení podílu
  - Automaticky při načtení skutečnosti do podílu
  - Automaticky při prvním výpočtu úroku z financování
- Zdroj z číselníku Evidence bonusů a podpor
- Na základě údajů ve zdroji (Způsob výpočtu, %, Fixní částka) probíhá výpočet předpokládané částky na položce podílu
- Do položkového vztahu Doklad se připojují doklady, které jsou podkladem pro skutečnost; pro správné připojení musí být na dokladu stejný druh účetní položky jako na zdroji položky
- Zámek na položce výhradně pro ručně zadávané a ručně aktualizované položky
- Podle typu zdroje se načítají hodnoty z položek do odpovídajících atributů na hlavičce předpokládané hodnoty do sloupce Předpoklad, skutečné hodnoty do sloupce Skutečnost
- Přechod z podílu bez položek na položkový

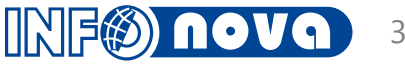

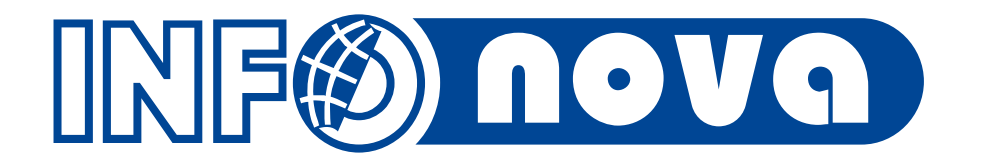

# Děkuji vám za pozornost

Ivana Lojová, lojova@infonova.cz